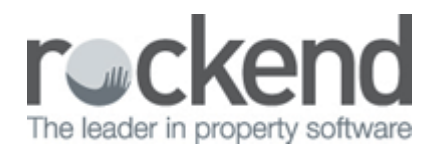

## How to Remove a Rent Column from Tenant Details

## **Overview**

REST Professional can hold and track up to three concurrent rental amounts paid by each tenant. These three different rental amounts can be used for standard rent, out-goings, car parking or any regular periodic additional charges.

If a subsequent column is used and is now no longer required and you would like to remove it, you must first ensure there are no transactions/receipts in the current period to this column. If funds have been receipted, you will need to wait until you have completed the files update at the end of the month.

## Steps

- 1. Go to Files > Tenant and enter the alpha index of the tenant and press ENTER
- 2. Click on the **Commercial** tab Remove GST collectable from date if applicable
- 3. Click on the **Re-negotiation Tab** Remove any details in the relevant column i.e. New Amount, Change Date, Reneg Approved or Last Amounts if applicable

| 🏂 Tenant Detai                                                                        |                                                           |                                      |                            |        |               |  |  |  |  |
|---------------------------------------------------------------------------------------|-----------------------------------------------------------|--------------------------------------|----------------------------|--------|---------------|--|--|--|--|
| Alpha index                                                                           | ANISTONJ                                                  |                                      |                            | Active |               |  |  |  |  |
| Lease name                                                                            | Lease name Jennifer Aniston <u>1 2 3</u>                  |                                      |                            |        |               |  |  |  |  |
| General Rental Bank Inspections Renegotiation Notes/Mail/Reminder Invoices Commercial |                                                           |                                      |                            |        |               |  |  |  |  |
| Renegotiation                                                                         |                                                           | Rent                                 | Outgoings                  | Unused | Cancel - ESC  |  |  |  |  |
| New Amount GST Excl<br>New GST<br>New Amount GST Incl                                 |                                                           | \$2,500.00<br>\$250.00<br>\$2,750.00 | \$0.00<br>\$0.00<br>\$0.00 | \$0.00 | Action - F1   |  |  |  |  |
| Change date<br>New period                                                             |                                                           | M1                                   |                            |        | Clear - F2    |  |  |  |  |
| Reneg Approved                                                                        |                                                           | 01/09/15                             |                            |        |               |  |  |  |  |
| Last Amoun                                                                            | t GST Excl<br>Last GST                                    | \$1,800.00                           | \$0.00                     | \$0.00 |               |  |  |  |  |
| Last Amour                                                                            | Last date                                                 | 22/05/04<br>M1                       |                            |        | Add Mode - F4 |  |  |  |  |
| Rent Re                                                                               | Status - F6<br>Search - F7<br>Cast Edits - F9<br>OK - F12 |                                      |                            |        |               |  |  |  |  |

| S Tenant Details                                                                                                    |                                                                                        |
|----------------------------------------------------------------------------------------------------|----------------------------------------------------------------------------------------|
| Alpha index ANISTONJ Active                                                                                                    |                                                                                        |
| Lease name Jennifer Aniston 1 2 3                                                                                                    |                                                                                        |
| General  Rental  Bank  Inspections  Renegotiation  Notes/Mail/Reminder  Invoices  Commercial    Tenant ABN   Building outgoings  100.00  %    Property usage   Split Invoicing  Split Invoicing    Lease term    Building outgoings  100.00  %    Detion  ./_/_    Rent Increase  Market     Commercial Diary  Recover fees on sub meter/split invoices | Cancel - ESC<br>Cancel - ESC<br>Action - F1<br>Clear - F2<br>Clear - F2<br>Delete - F3 |
| GST    Rent    Outgoings    Unused      GST collectable from date    01/07/05    _/_/_    _/_/_      GST on rent this month    0.00    0.00    0.00      GST on credit this month    0.00    0.00    0.00      GST on credit last month    0.00    0.00    0.00                                                                                         | Add Mode - F4<br>Status - F6<br>Search - F7<br>Last Edits - F9<br>OK - F12             |

4. Click on the **Rental Tab** – Remove all fields in the relevant column i.e. Description, Amount, Account Code and Commission

| 🌯 Tenant Details   |                                          |         |         |                 |  |  |
|--------------------|------------------------------------------|---------|---------|-----------------|--|--|
| Alpha index ANIST  | ONJ                                      | Active  |         |                 |  |  |
| Lease name Jennife | Lease name Jennifer Aniston <u>1 2 3</u> |         |         |                 |  |  |
| General Rental B   |                                          |         |         |                 |  |  |
|                    | ·                                        |         |         | 🗶               |  |  |
| Description        | Rent                                     |         |         | Cancel - ESC    |  |  |
| Amount GST Excl    | \$2,000.00                               | \$0.00  | \$0.00  | 💽               |  |  |
| GST                | \$200.00                                 | \$0.00  |         | Action - F1     |  |  |
| Amount GST Incl    | \$2,200.00                               | \$0.00  |         |                 |  |  |
| Use GST Incl Amt   |                                          |         |         | Clear - F2      |  |  |
| Period             | M1                                       | M1      |         |                 |  |  |
| Paid To last month | 31/08/15                                 |         |         | Delete - F3     |  |  |
| Paid To date       | 31/08/15                                 |         | _/_/_   | 4               |  |  |
| Rent received      | \$0.00                                   | \$0.00  | \$0.00  | Add Mode - F4   |  |  |
| Credit this month  | \$0.00                                   | \$0.00  | \$0.00  |                 |  |  |
| Credit last month  | \$0.00                                   | \$0.00  | \$0.00  | Status - F6     |  |  |
| Periods paid       | 0                                        | 0       | 0       |                 |  |  |
| Commission %       | 7.00                                     | 0.00    | 0.00    | Search - F7     |  |  |
| Account code       | 101                                      |         |         |                 |  |  |
| B/F Balance        | \$0.00                                   | \$0.00  | \$0.00  | Last Edits - F9 |  |  |
| Direct debit       | Disable                                  | Disable | Disable | $\checkmark$    |  |  |
|                    |                                          |         |         | 0K · F12        |  |  |

5. Click **OK-F12** to save changes

02/02/2016 10:55 am AEDT